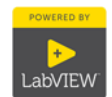

HAW Hamburg maintains a so-called campus license for LabVIEW, which allows employees and students of the university to install and use the LabVIEW development system for university purposes. In order to provide the latest version of LabVIEW to each user quickly, the installation media are stored on a NAS and can be retrieved from the IP address space of HAW (141.22.xxx.xxx), via VPN, in the following way.

An SMB share ("Samba") is set up so that a connection can be established from Windows computers using the "Connect network drive" method. From computers with Linux or iOS, the respective analog ways are possible. You have to enable the "Connect using different credentials" checkbox using the given credentials below:

| Folder:             | \\141.22.36.75\LabVIEW                                                  |  |
|---------------------|-------------------------------------------------------------------------|--|
| Name:               | "LabVIEW"                                                               |  |
| Password:           | "LabVIEW"                                                               |  |
| Lizenz Mitarbeiter: | M61X74933                                                               |  |
| Lizenz Studierende: | Diese Seriennummer ändert sich jährlich und ist gesondert im Wurzelver- |  |
|                     | zeichnis der Freigabe "LabVIEW" abgelegt                                |  |

After a successful connection, a drive like the one shown in Figure 3 should be available, containing one folder per LabVIEW version. The desired folder should be copied to a local disk before installation.

Up to LabVIEW 2014, the respective installation folder contains the ISO files of the installation DVDs, which can be mounted directly as drives using a corresponding program (e.g. UltraISO). The installation starts by mounting the first DVD, e.g. "ASLSP15DVD1.iso" and executing the contained file "setup.exe". The other DVDs are requested as required during the installation; it is sufficient to mount the next requested medium on the same drive letter; the installation then continues automatically after a moment.

As of version "2015 Fall", National Instruments no longer delivers LabVIEW on DVDs, but all files on a USB stick, so that the installation is started directly by executing the included "setup.exe" as of this version. The mounting of the .iso files is therefore no longer necessary.

As part of the installation, the above license number must be entered and the installed version must be activated by entering a personal National Instruments account to be set up on the ni.com site.

Please send questions and comments about the installation to

Alexander v. Stryk <u>Alexander.vonStryk@haw-hamburg.de</u> Tel. -8723

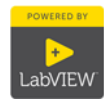

## Beispieleinrichtung unter Windows 10:

|                         |                                                                                                    |                                                                                                    | $\times$ |  |  |  |
|-------------------------|----------------------------------------------------------------------------------------------------|----------------------------------------------------------------------------------------------------|----------|--|--|--|
| ~                       | 왻 Netzlauf                                                                                                    | fwerk verbinden                                                                                         |          |  |  |  |
| !                       | Welcher                                                                                                    | Netzwerkordner soll zugeordnet werden?                                                                  |          |  |  |  |
| :                       | Bestimmen<br>Verbindung                                                                                                    | Sie den Laufwerkbuchstaben für die Verbindung und den Ordner, mit dem die<br>1 hergestellt werden soll: |          |  |  |  |
|                         | <u>L</u> aufwerk:                                                                                                    | S: ~                                                                                                    |          |  |  |  |
|                         | <u>O</u> rdner:                                                                                                    | \\141.22.36.75\LabVIEW <u>D</u> urchsuchen                                                              |          |  |  |  |
|                         | Beispiel: \\Server\Freigabe                                                                                                    |                                                                                                    |          |  |  |  |
|                         | Verbindung bei Anmeldung wiederherstellen                                                                                                    |                                                                                                    |          |  |  |  |
|                         | Verbindung mit anderen An <u>m</u> eldeinformationen herstellen<br>Verbindung mit einer Website herstellen, auf der Sie Dokumente und Bilder speichern |                                                                                                    |          |  |  |  |
|                         |                                                                                                    |                                                                                                    |          |  |  |  |
|                         |                                                                                                    | <u>können</u>                                                                                           |          |  |  |  |
|                         |                                                                                                    |                                                                                                    |          |  |  |  |
|                         |                                                                                                    |                                                                                                    |          |  |  |  |
|                         |                                                                                                    |                                                                                                    |          |  |  |  |
|                         |                                                                                                    | <u>E</u> ertig stellen Abbrechen                                                                        |          |  |  |  |
| Figure 1                | "۸                                                                                                    | Netzlaufwerk verbinden" unter Win10                                                                     |          |  |  |  |
| Window                  | vs-Sicherheit                                                                                                    | ×                                                                                                    |          |  |  |  |
| Netz<br>Geben<br>folgen | werkanmelde<br>Sie Ihre Anmeld<br>dem Netzwerk h                                                                                                    | leinformationen eingeben<br>Jeinformationen ein, um eine Verbindung mit<br>herzustellen: 141.22.38.124  |          |  |  |  |
|                         |                                                                                                    |                                                                                                    |          |  |  |  |
|                         | Labv                                                                                                    |                                                                                                    |          |  |  |  |
|                         |                                                                                                    |                                                                                                    |          |  |  |  |

Domäne: HTBZVRB
Anmeldedaten speichern
OK Abbrechen

Figure 2 Anmeldedaten LabVIEW / LabVIEW

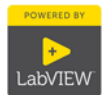

| 👳   🛃 🔄 🖛   W:\                                                                  | Laufwerktools                      | – 🗆 X                       |  |  |
|----------------------------------------------------------------------------------|------------------------------------|-----------------------------|--|--|
| Datei Start Freigeben Ansicht                                                    | Verwalten                          | ~ 🕐                         |  |  |
| $\leftarrow \rightarrow$ $\checkmark$ $\uparrow$ $\blacksquare$ > Dies > LabVIEW | • • <b>ऎ</b> "LabVIEW (\\141.22.38 | .124) (W:)" durchsuchen 🛛 🔎 |  |  |
| 🛫 LabVIEW (\\141.22.38.124) (W:) ^                                               | Name                               | Änderungsdatum              |  |  |
| LabView_2012                                                                     | LabView_2012                       | 11.02.2015 10:44            |  |  |
| LabView_2013                                                                     | LabView_2013                       | 11.02.2015 12:07            |  |  |
| Labview_2013_Fall                                                                | Labview_2013_Fall                  | 11.02.2015 13:41            |  |  |
| Labview_2014_de                                                                  | Labview_2014_de                    | 11.02.2015 13:45            |  |  |
| LabVIEW_2014_en                                                                  | LabVIEW_2014_en                    | 11.02.2015 13:55            |  |  |
| LabView 2014 Fall                                                                | LabView_2014_Fall                  | 11.02.2015 14:45            |  |  |
| LabVIEW 2015 Fall                                                                | LabVIEW_2015_Fall                  | 28.08.2015 13:43            |  |  |
|                                                                                  | LabVIEW_2015_Spring                | 31.03.2015 16:58            |  |  |
| Labview_2015_spring                                                              | Labview_myRIO_2014                 | 11.02.2015 15:10            |  |  |
| Labview_myRIO_2014                                                               | LabVIEW_Runtime_2014               | 11.02.2015 15:27            |  |  |
| LabVIEW_Runtime_2014                                                             | NationalInstruments                | 11.02.2015 08:49            |  |  |
| NationalInstruments                                                              |                                    |                             |  |  |
| 📥 stlabstud (\\leks-1 mn baw-bam 💙                                               | >                                  |                             |  |  |
| 11 Elemente                                                                      |                                    |                             |  |  |

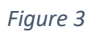

Beispielscreenshot der LabVIEW-Freigabe